# M700

Maytronics Dolphin robot medencetisztító

**HU** Használati útmutató

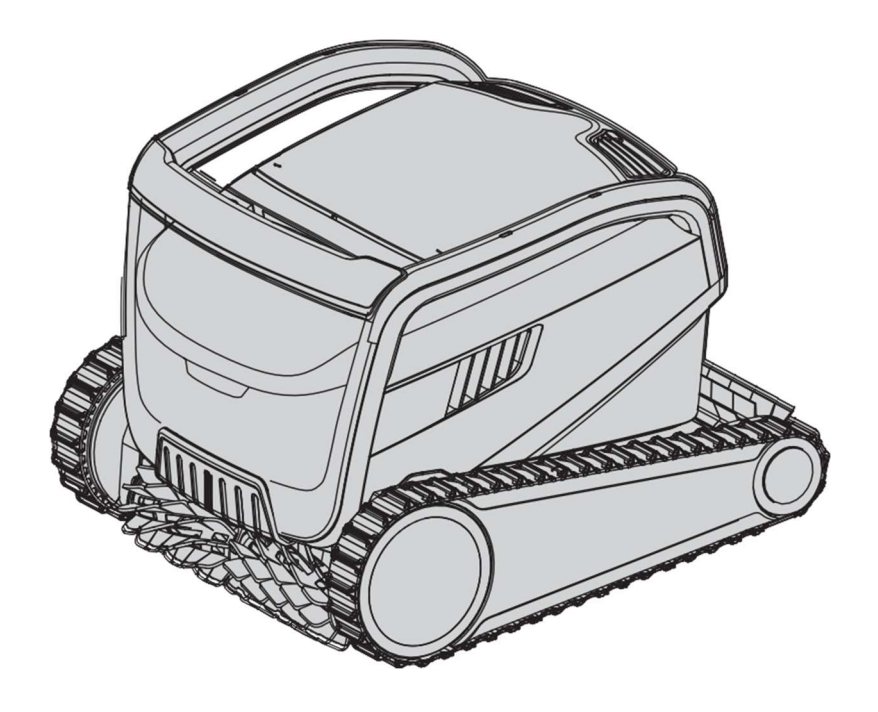

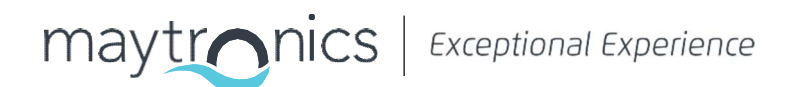

EN M700 Robot medencetisztító

Használati útmutató

## Tartalom

| 1.  | BEVEZETÉS                                                            | . 2  |
|-----|----------------------------------------------------------------------|------|
| 2.  | ΜŰSZAKI ADATOK                                                       | . 2  |
| 3.  | FIGYELMEZTETÉSEK ÉS ÓVINTÉZKEDÉSEK                                   | .2   |
|     | 3.1 Vízben mérhető értékek                                           | .3   |
| 4.  | A ROBOT RÉSZEI                                                       | 4    |
| 5.  | A ROBOT MEDENCETISZTÍTÓ HASZNÁLATA                                   | .5   |
|     | 5.1 Telepítés                                                        | .5   |
|     | 5.2 Vízbehelyezés                                                    | .6   |
|     | 53 Áram alá helyezés                                                 | .6   |
|     | 54 Okoseszköz nélküli használat                                      | .7   |
|     | 55 A tápegység használata                                            | .7   |
|     | 5.6 Jelzőfények                                                      | .7   |
|     | 5.7 Vízből kivétel                                                   | . 8  |
| 6.  | KARBANTARTÁS                                                         | .9   |
|     | 61 A készülék kitakarítása - A kettős szűrő kiemelése és tisztítása  | .9   |
|     | 62 Időszakos szűrőtisztítás                                          | 10   |
|     | 63 A járókerék tisztítása                                            | . 11 |
|     | 64 Időszakos karbantartás - ajánlott hetente egyszer                 | 12   |
| 7.  | TÁROLÁS                                                              | 12   |
| 8.  | A TÁVIRÁNYÍTÓ HASZNÁLATA                                             | 13   |
|     | 8.1 Első lépések a távirányító használatával                         | 13   |
|     | 8.2 Programozható mód                                                | 14   |
|     | 8.3 Kézi vezérlésű üzemmód                                           | .14  |
| 9.  | A MyDolphin <sup>™</sup> Plus IOT mobil alkalmazás használata        | .15  |
|     | 9.1 Első lépések MyDolphin <sup>™</sup> Plus IOT mobil alkalmazással | 15   |
|     | 9.2 Kapcsolódás előkészítése                                         | 15   |
|     | 93 A robot medencetisztító aktiválása okoseszközzel                  | 15   |
|     | 9.4 LED Fények                                                       | 16   |
| 10. | HALADÓ JELLEMZŐK                                                     | 17   |
| 11. | HIBAJAVÍTÁS                                                          | 18   |
| 12. | MyDolphin™ Plus App - HIBAELHÁRÍTÁS                                  | 20   |

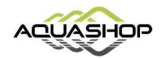

## **1. BEVEZETÉS**

Köszönjük, hogy megvásárolta a Maytronics robotmedencetisztítót. Biztosak vagyunk abban, hogy a Maytronics robotmedencetisztítója megbízható, kényelmes és kényelmes költséghatékony medencetisztítást tesz lehetővé Megbízható szűréssel és a minden felületen tapadó keféivel maximális medence higiénia érhető el. A Maytronics Robot Medenceporszívói fejlett tisztítótechnológiát alkalmaznak, kiemelkedő teljesítménnyel és könnyű karbantartással.

A Maytronics robotmedencetisztítói fejlett tisztítási technológiával rendelkeznek, tartósak nagy teljesítményűek és egyszerű karbantartani. Ön és családja szabadon élvezheti az úszást és biztos lehet abban, hogy a medence teljesen tiszta.

# 2. MŰSZAKI ADTOK

#### Robot

Motorvédelem: IP 68 Minimális mélység: 0.8m Maximális mélység: 5m Digitális kapcsoló üzemmódú tápegység IP 54 Bemenet: 100-250 AC Volts, 50-60Hertz, 180 Watt Kimenet: <30VDC Bluetooth®/Wi-Fi® Max tras power 10mW EIRR, 2.4 GHz frequency

Ez a termék összhangban van a 2014/531EU EU rendelettel és irányelvvel. Teljes információkért kérjük, vegye fel velünk a kapcsolatot a www.maytronics.com/contact-us-en címen, és kérje az EK megfelelőségi nyilatkozat.

# 3. FIGYELMEZTETÉSEK ÉS ÓVINTÉZKEDÉSEK

# FONTOS BIZTONSÁGI UTASÍTÁSOK OLVASSA EL ÉS KÖVESSE AZ ÖSSZES UTASÍTÁST

#### Kérjük, szigorúan tartsa be a következő figyelmeztetéseket:

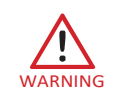

Vegye ki a robotmedence tisztítót a medencéből, mielőtt az emberek beléphetnek a medencébe.

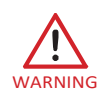

A robot medencetiszító vizsgálatakor húzza ki a fő tápegységet.

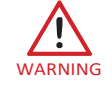

Ügyeljen arra, hogy a gyermekek ne próbálják elérni a Robot medencetisztítót, amíg működik.

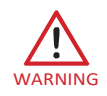

Tartsa a robotmedence tisztítót gyermekektől vagy csökkent fizikai vagy mentális állapotú személyektől, és a tapasztalattal nem rendelkezőktől elzárva, hacsak nem felügyelet mellett vannak.

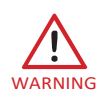

Mindig eredeti tápkábelt kell használni. Csak robotmedence tisztító tanúsívánnyal rendelkező technikus cserélheti, a veszély elkerülése érdekében.

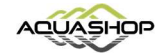

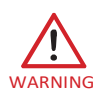

Az egységet csak egy földi hibaáramkör által védett tápáramkörhöz lehet csatlakoztatni (GFCI). Ezt a GFCI-t rutinszerűen kell tesztelni. A GFCI teszteléséhez nyomja meg a teszt gombot. A GFCInak meg kell szakítania az áramot. Nyomja meg az újraindítás gombot. Az áram vissza fog térni. Ha a GFCI nem működik ilyen módon, a GFCI hibás. Ha a GFCI megszakítja az áramellátást tápegység a tesztgomb megnyomása nélkül, a talajáram áramolhat, jelezve áramütés lehetőségét. Ne használja a tápegységet. Húzza ki a tápegységet és forduljon segítségért a gyártóhoz.

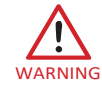

Az áramütés kockázatának csökkentése érdekében azonnal cserélje ki a sérült. Ne használjon hosszabbítót az egység elektromos hálózathoz történő csatlakoztatásához; biztosítson egy megfelelően elhelyezett kimenetet.

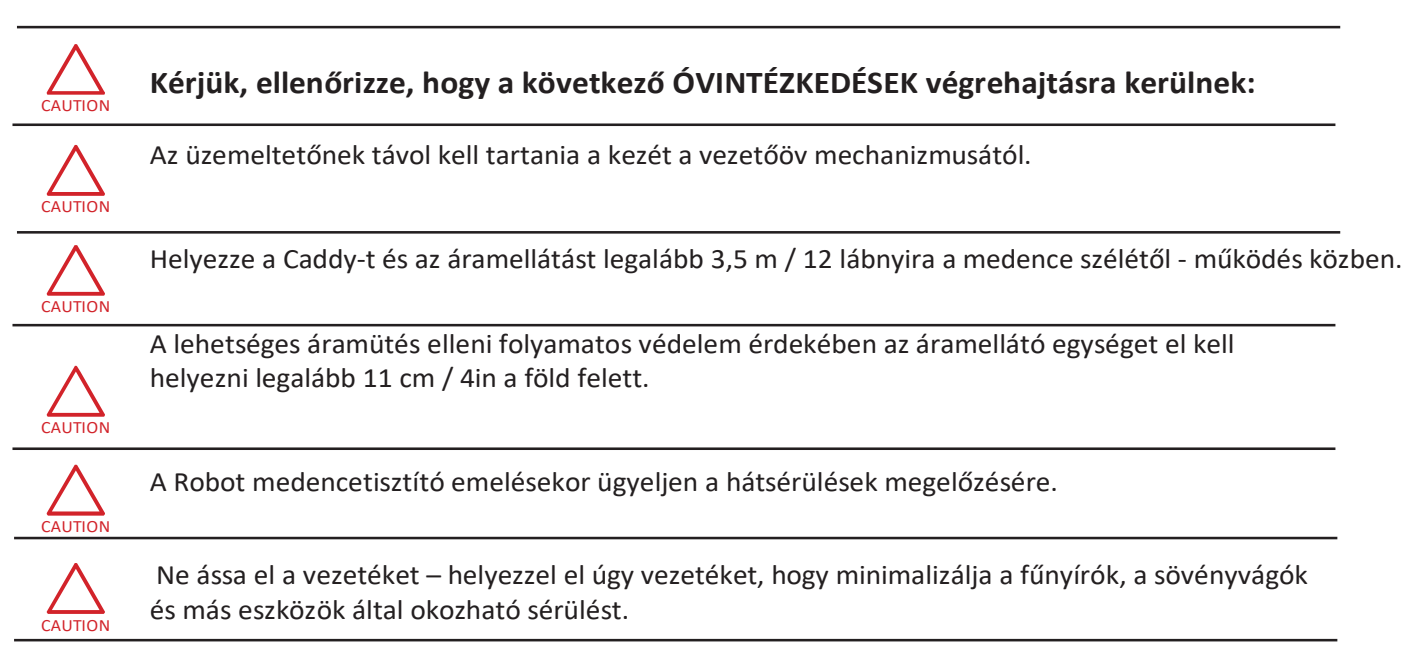

Ne használja a robot medencetisztítót, ha bármilyen víztisztító vegyszert tett a vízbe. Ha mégis így használja az a medencetisztító károsodásához vezethet.

## 3.1 Vízben mérhető értékek

Csak a következő körülmények között használja a medencetisztítót:

| Klór        | Max 4 PPM                                                                   |
|-------------|-----------------------------------------------------------------------------|
| рН          | 7.0-7.8 PPM                                                                 |
| Hőmérséklet | 6-35°C / 43-95°F ( 15°C / 59°F alatt a falmászás teljesítménye visszaeshet) |
| NaCl        | Maximum = 5000 PPM                                                          |

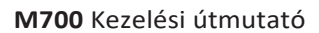

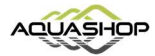

## 4. A ROBOT MEDENCETISZTÍTÓ RÉSZEI

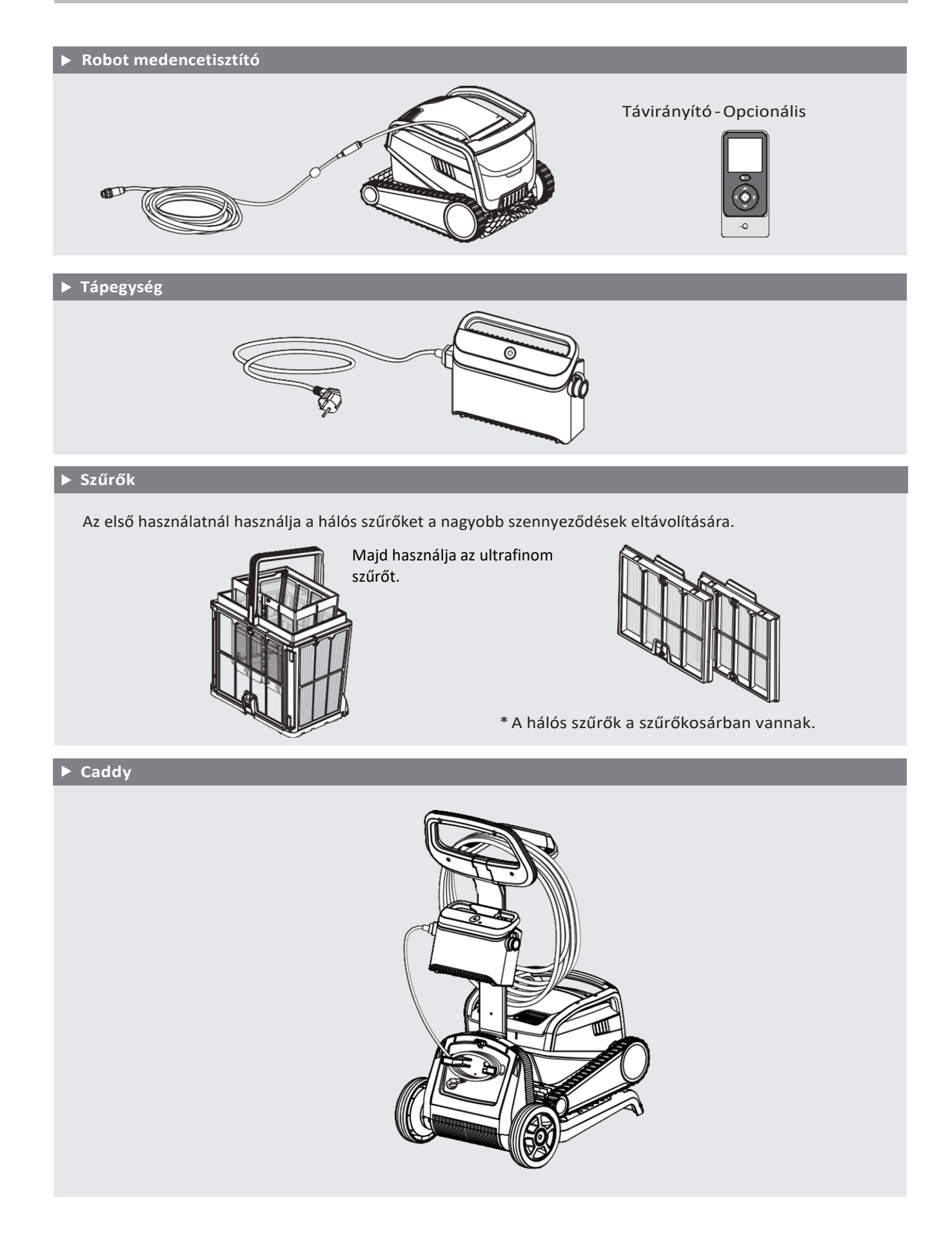

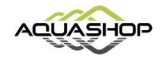

#### 5. A ROBOT MEDENCETISZTÍTÓ HASZNÁLATA

# 5.1 Telepítés

Mielőtt először használná a Robotporszívót végezze el az alábbi lépéseket:

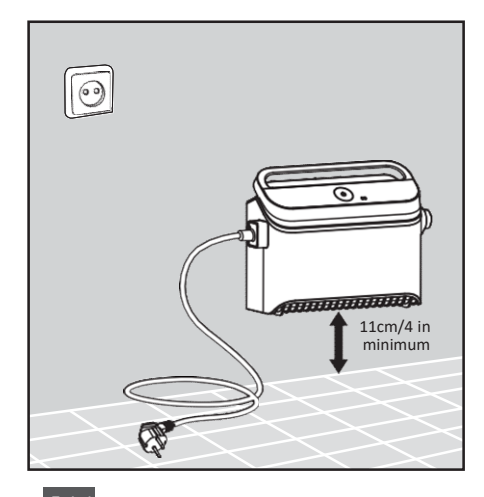

5.1.1 Helyezze a tápegységet körülbelül a medence hosszú oldalának feléhez, legalább 3,5 m távolságra a medence szélétől.

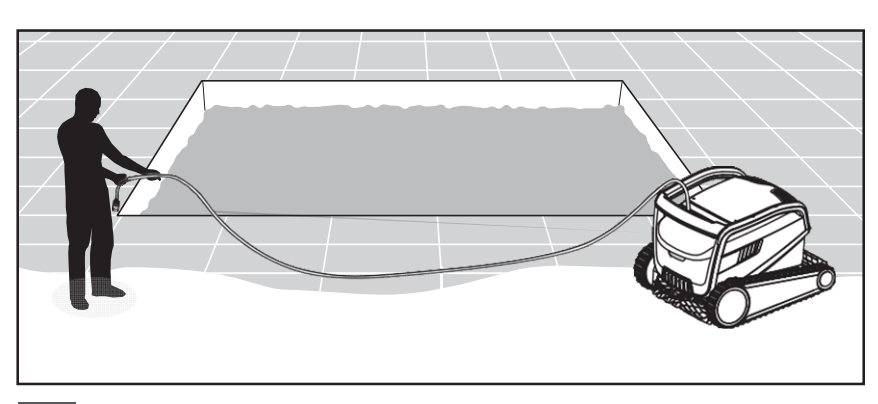

5.1.2 Fejtse le a kábelt és csomómentesen, teljesen húzza ki.

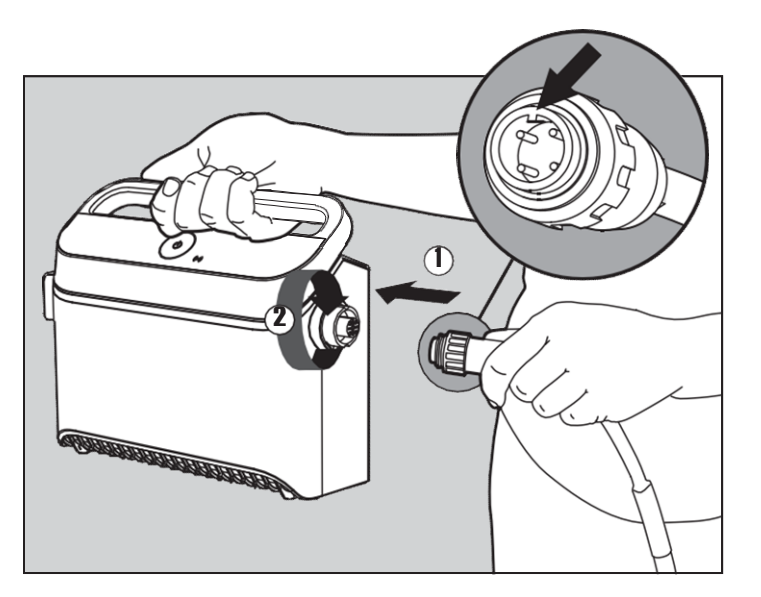

5.1.3 A tápegységhez csatlakoztassa a kábelt úgy, hogy a dugaljba bedugja a dugvillát (1) úgy, hogy a vájatba kerüljön, majd fordítsa el óramutató járásának megfelelően (2).

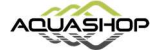

## 5.2 Vízbehelyezés

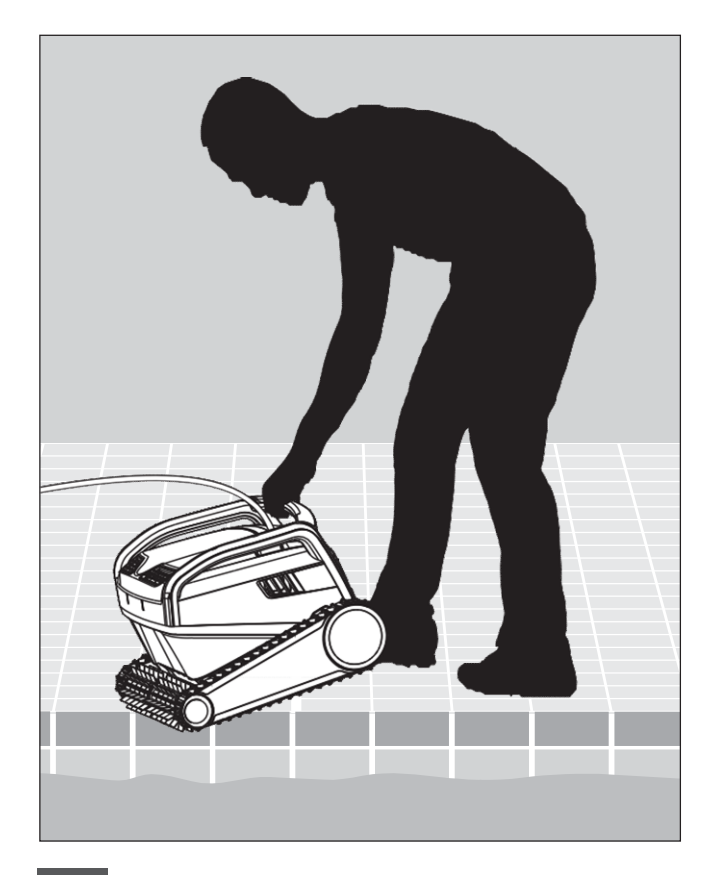

5.2.1 Helyezze a robot medencetisztítót a medencébe, és hagyja elmerülni. Az úszó kábel járhasson szabadon, ne akadjon bele semmibe.

# 5.3 Áram alá helyezés

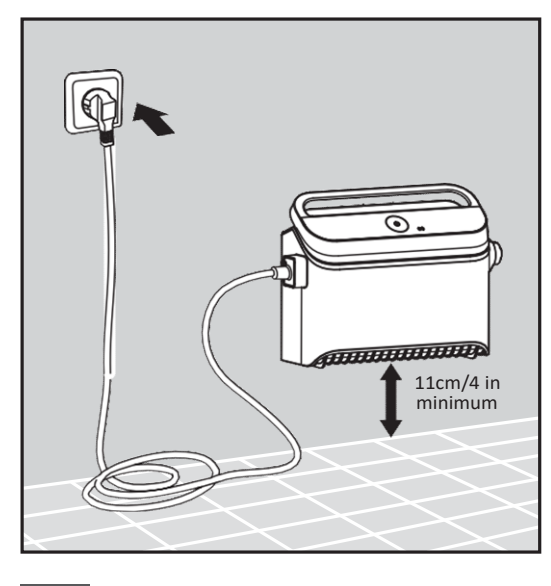

5.3.1 Dugja be a fali aljzatba a tápegységet.

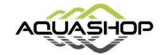

6

## 5.4 Okoseszköz nélküli használat

Nyomja meg a bekapcsológombot, hogy bekapcsoljon a medencetisztító. A robot medencetisztító addig fog működni, amíg a tisztítási ciklus végére nem ér.

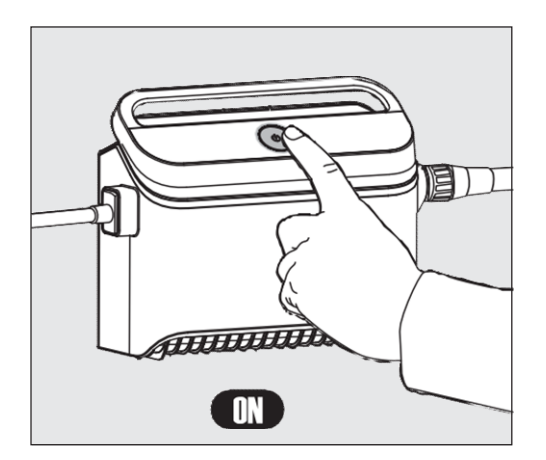

# 5.5 A tápegység használata

A tápegységet úgy alakítottuk ki, hogy a lehető legkönnyebben tudja használni. A következőek láthatók a tápegységen:

- Egy BE/KI kapcsoló gomb.
- LED jelzőfények a haladó jellemzőkhöz.

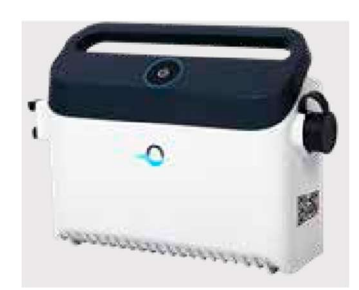

#### LED jelzőfény táblázat:

| Jelzőfény típusa                                                     | Jelentés                                                                                                 |
|----------------------------------------------------------------------|----------------------------------------------------------------------------------------------------|
| A BE/KI kapcsoló gomb és a<br>csatlakozást jelző LED villog négyszer | Az után látható, miután az áramellátást<br>csatlakoztatta a konnektorhoz                                 |
| Kék csatlakozófény világít                                           | Bluetooth <sup>®</sup> kapcsolat                                                                         |
| Kék és zöld csatlakozófények felváltva<br>villognak                  | A párosítási folyamat folyamatban van, a<br>távirányító egység használata közben is meg kell<br>jelennie |
| Zöld csatlakozófény villog                                           | Wi-Fi <sup>®</sup> az otthoni hálózathoz csatlakoztatott                                                 |
| Zöld fény világít                                                    | Az tápegység csatlakozik a felhőhöz                                                                      |

#### 5.6 Jelzőfények

| Fény            | Jelentés                                                                                                    |        |
|-----------------|----------------------------------------------------------------------------------------------------|--------|
| Kék villogás    | Robot medencetisztító alapbeállítás                                                                                                    | Indica |
| Zöld villogás   | Robot medencetisztító távirányítóval, vagy okoseszközzel irányítható                                                                                                    |        |
| Piros világítás | Robot hiba. A megoldások megtekintéséhez<br>ellenőrizze a Hibaelhárítás részt.<br>Ha egyik megoldás sem oldja meg a<br>problémát, vegye fel a kapcsolatot a<br>kereskedővel. |        |

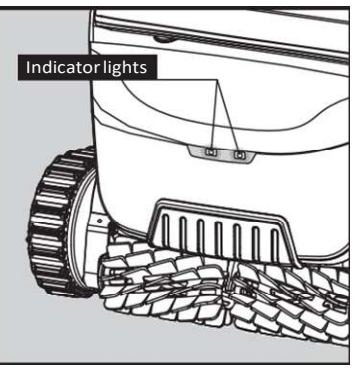

5.6.1 Jelzőfények.

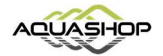

# 5.7 Vízből kivétel

#### A verzió

A robot legegyszerűbb és leg szórakoztatóbb módja a vízből való kivételének:

- 1. Jelentkezzen be a MyDolphin <sup>™</sup> Plus alkalmazásba, és kattintson a "Pick-up" gombra.
- 2. A robot eléri az első falat, amelybe eljuthat. A víz felszíne fölé emelkedik, és 3 percig vár.
- 3. Fogja meg a robotot a fogantyú mellett, és húzza ki a vízből.

#### **B verzió**

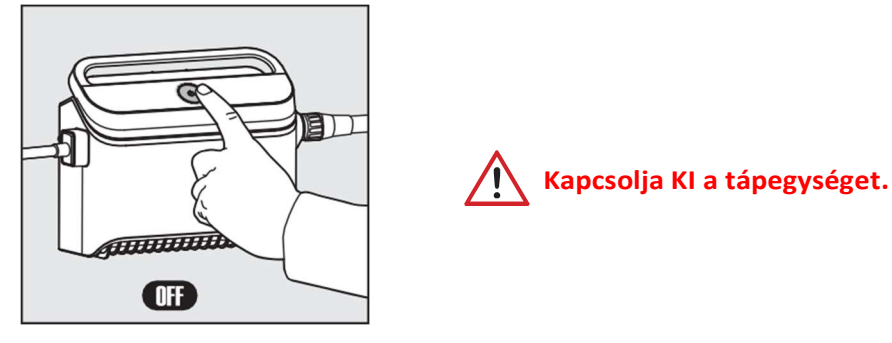

5.7.1

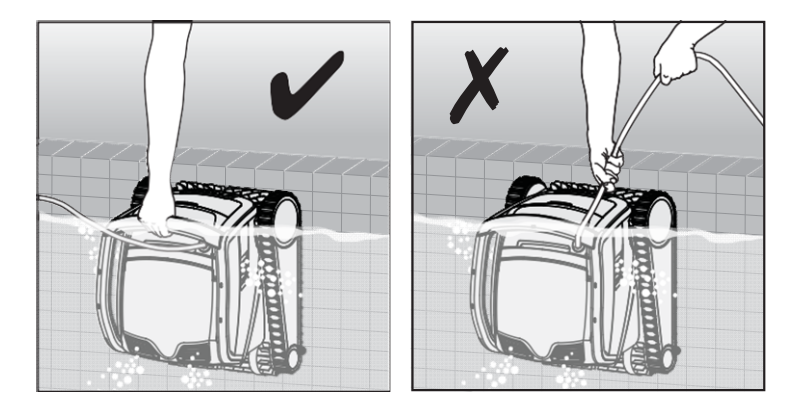

**5.7.2** A lebegő kábel segítségével húzza ki a medence szélére a robotot. A fogantyúval távolítsa el a medencetisztítót a medencéből.

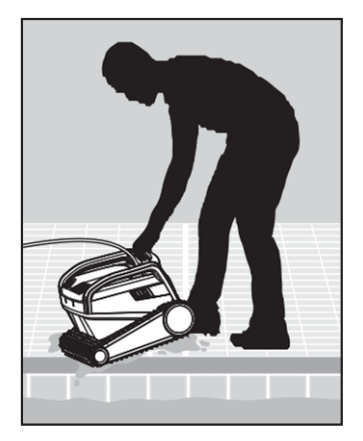

Kérjük, hogy a kábelt használja a felszínrehúzáshoz, majd a fogantyút a medencéből való kiemeléshez.

5.7.3 Tegye a medencetisztítót a medence szélére, és hagyja, hogy kifolyjon belőle a víz.

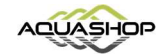

#### 6. KARBANTARTÁS

# Győződjön meg róla, hogy a tápegység ki van kapcsolva.

Javasoljuk, hogy minden tisztítási ciklus után takarítsa ki a szűrőkosarat. Megjegyzés: szárazon ne tisztítsa a szűrőkosarat.

#### 6.1 A készülék kitakarítása - A kettős szűrő kiemelése és tisztítása

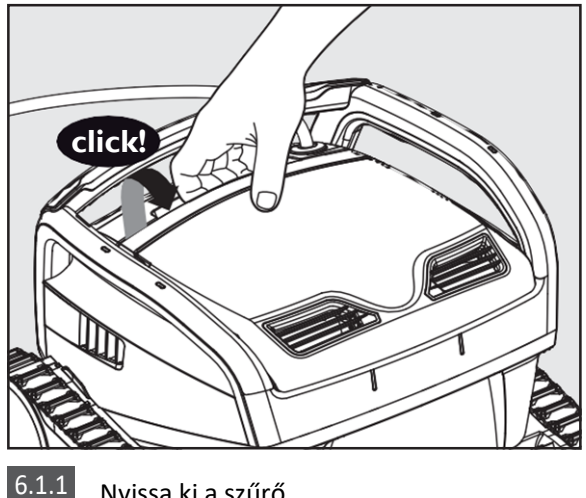

..1 Nyissa ki a szűrő fedelét.

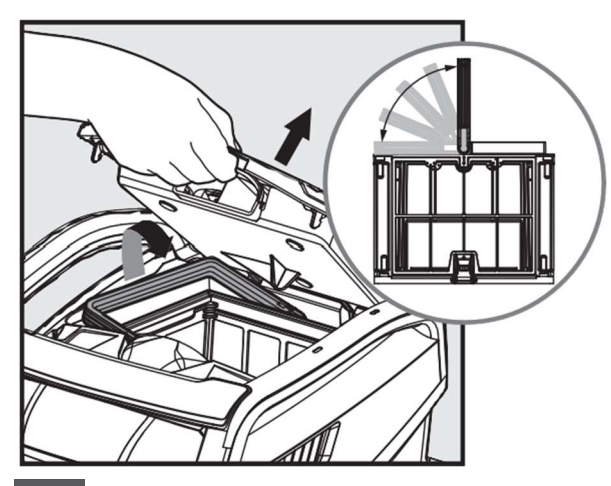

6.1.2 Nyitásnál egy fogantyú fel fog emelkedni

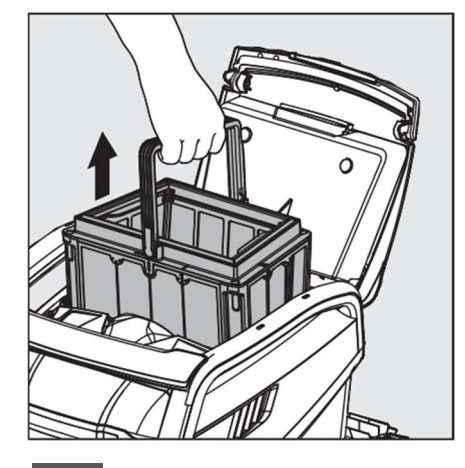

6.1.3 Emelje fel a kosarat.

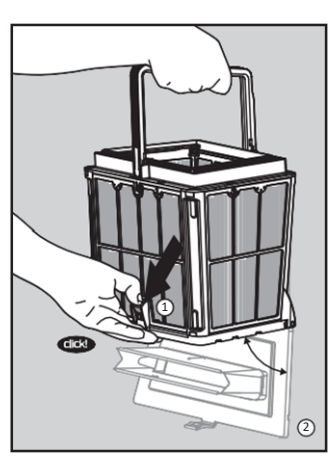

6.1.4 Nyissa ki a reteszt az alsó rekesz kioldáshoz.

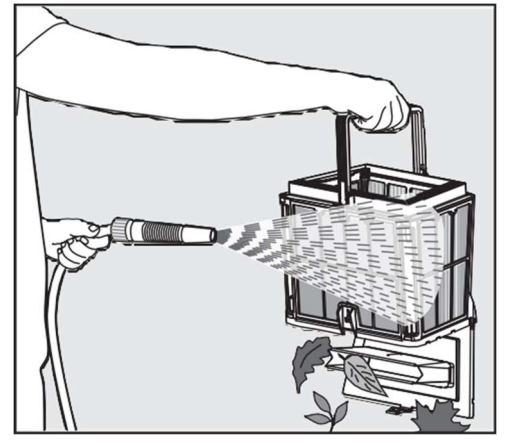

6.1.5 Tisztítsa meg a szűrőkosarat tömlővel.

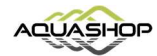

## 6.2 Időszakos szűrőtisztítás - Ajánlott havonta legalább egyszer megtenni

Időszakos tisztítás elvégzésekor először szerelje szét a külső 4 rendkívül finom szűrőpanelt a kosár külső oldaláról, a következő lépések szerint:

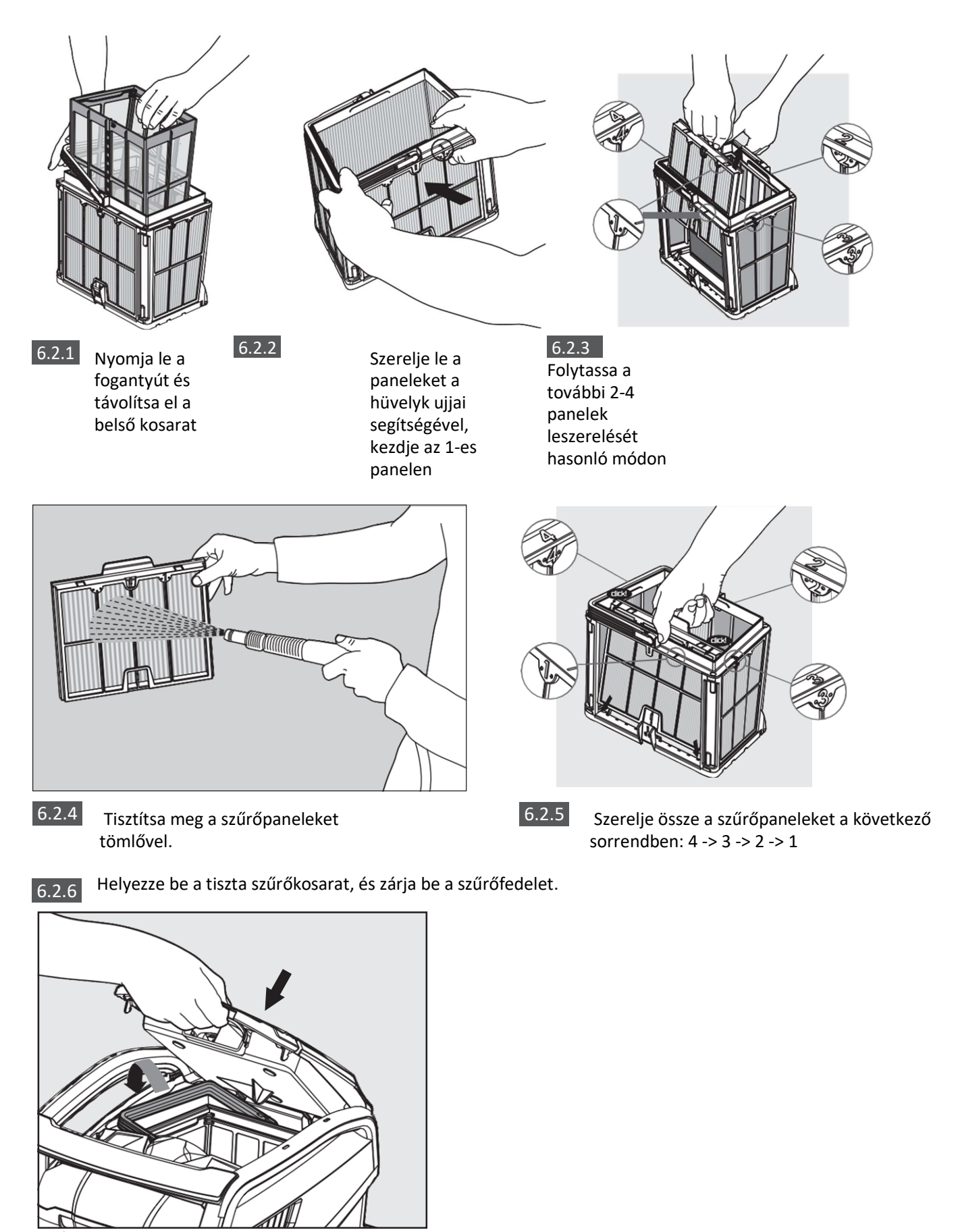

Aquashop Kft. . 1116 Budapest, Kondorosi út 3. Telefon: +36 70/673 45 25 . WEB: aquashop.hu

10

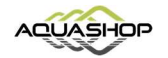

# 6.3 A járókerék tisztítása

Ha a járókerékben szennyeződés található, azt az alábbiak szerint kell tisztítani:

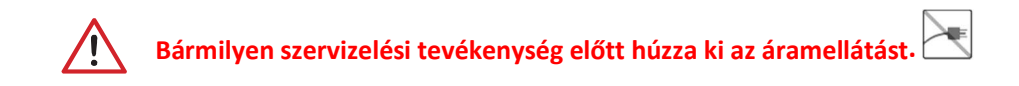

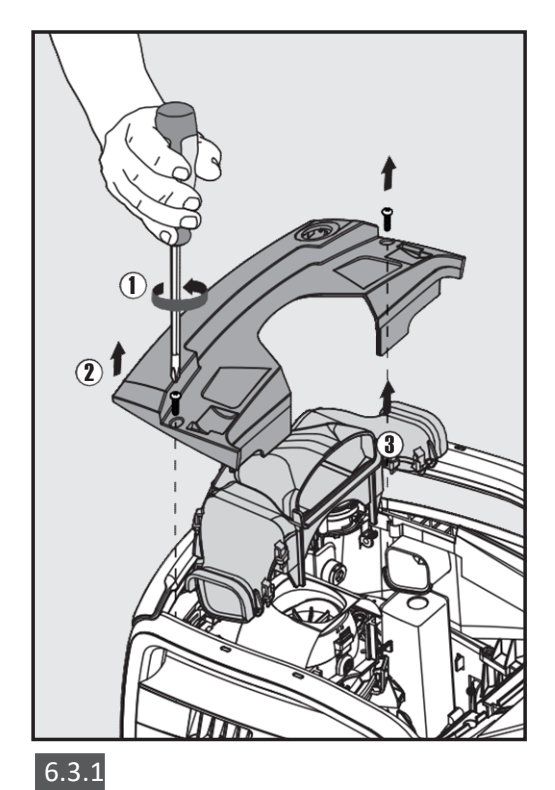

6.3.2

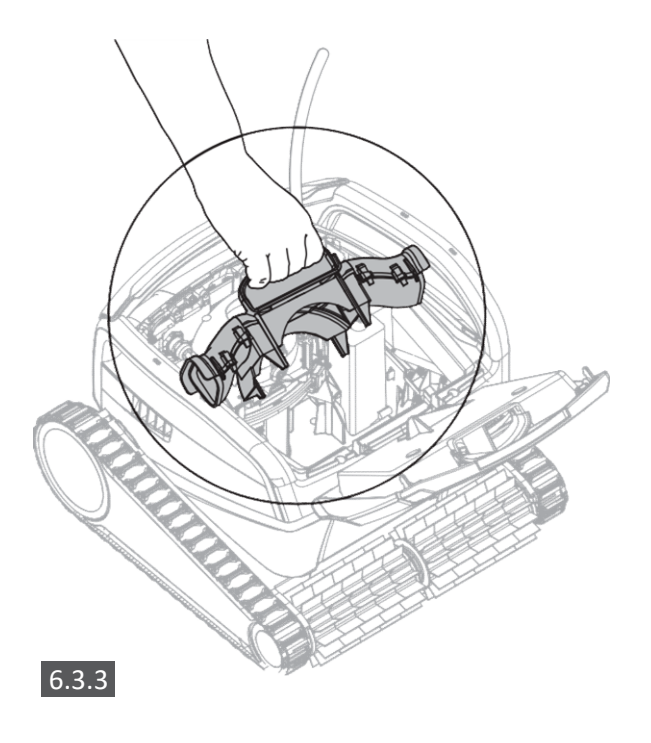

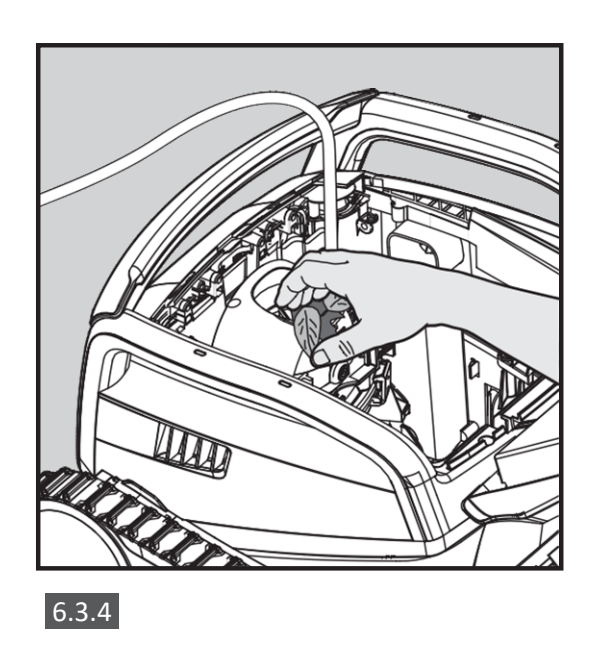

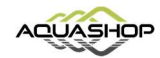

Szerelje össze a következő lépések szerint:

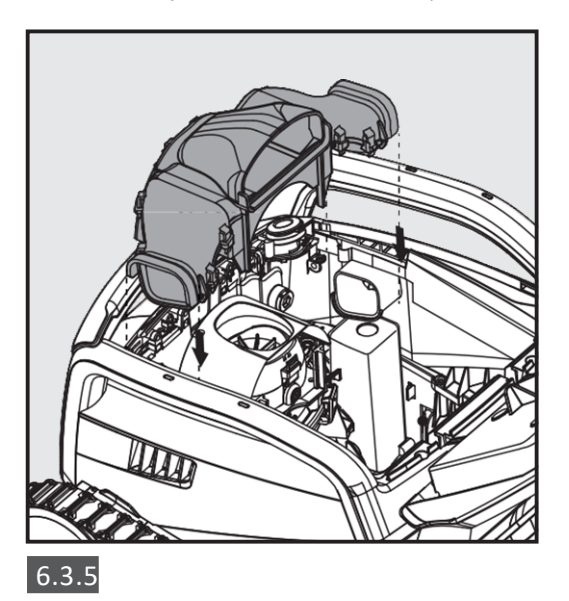

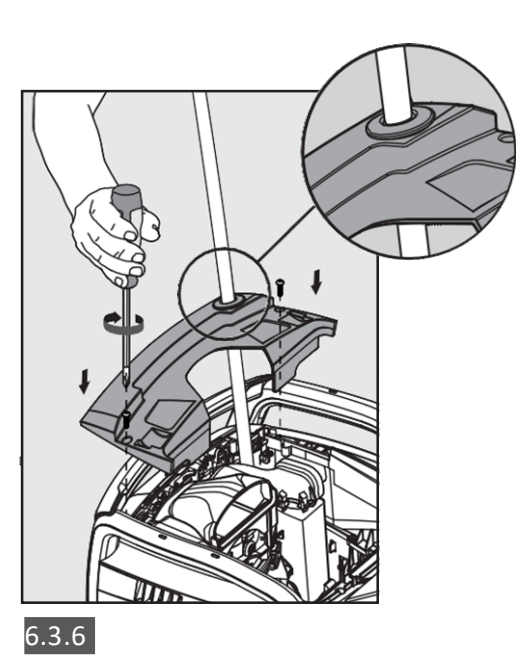

#### 6.4 Időszakos karbantartás - ajánlott hetente egyszer

- Ha a kábel nedves, terítse el laposan és egyenesen az udvaron, és hagyja legalább öt órán át száradni, hogy elkerülje a kábel csavarodását.
- Mossa le a robot medencetisztítót csapvízzel, hogy csökkentse a medencevízben található vegyi anyagok által okozott károkat.

#### 7. TÁROLÁS

Ha a medencetisztítót hosszabb ideig nem használja, hajtsa végre a következő tárolási lépéseket:

- Ügyeljen arra, hogy ne maradjon víz a medencetisztítóban.
- Alaposan tisztítsa meg a szűrőkosárat, és helyezze be a helyére.
- Tekerje fel a kábelt úgy, hogy ne legyen rajta csomó.
- Tárolja a robot medencetisztítót közvetlen napsugárzástól/ esőtől/fagytól védett helyen, 5–45 ° C / 41–113 ° F közötti hőmérsékleten

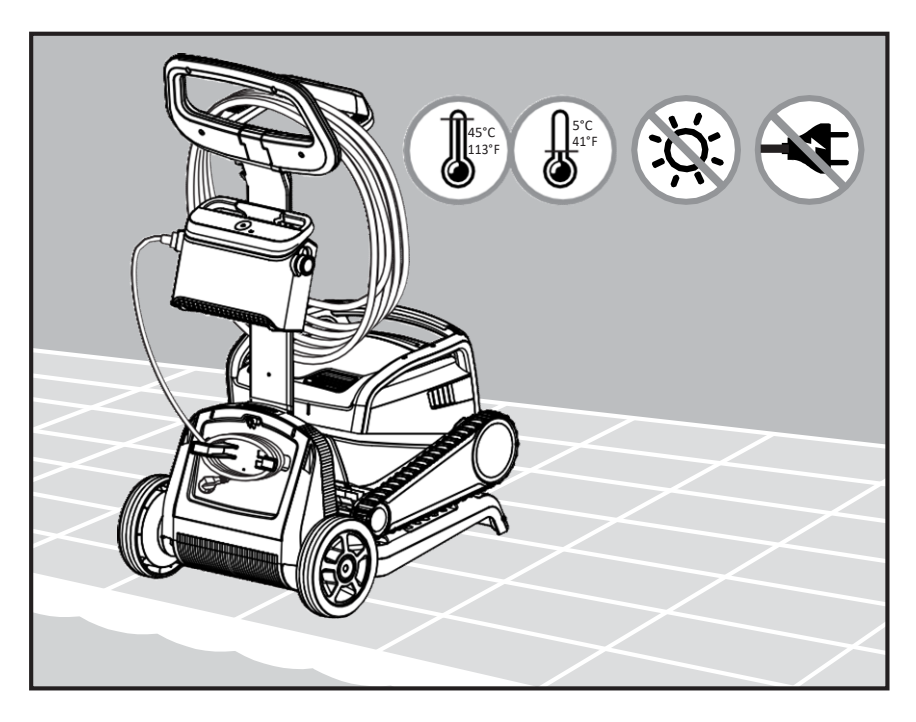

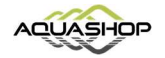

# 8. A TÁVIRÁNYÍTÓ HASZNÁLATA

\* csak bizonyos modelleknél

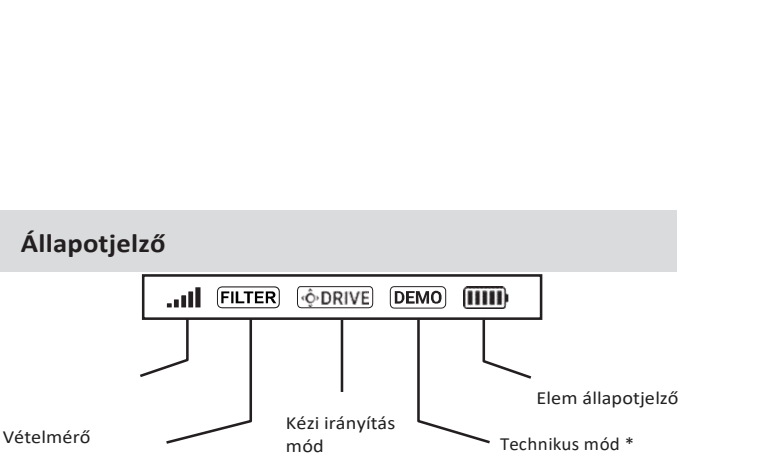

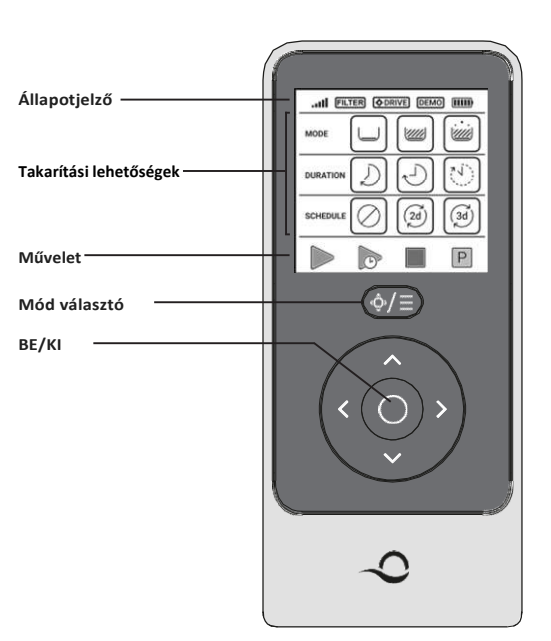

Szűrő indikátor Villog, ha tisztítani kell

#### Takarítási lehetőségek

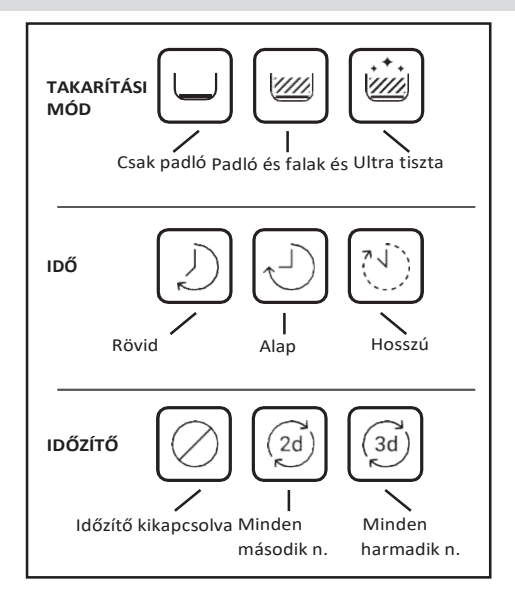

A távirányítóval két mód közül választhat:

- Programozható mód változtatható tisztítási paraméterek
- Kézi irányítás mód mozgás irányítása manuálisan

# 8.1 Első lépések a távirányító használatánál

- 1. Ha a medencetisztító ki van kapcsolva, kapcsolja be a távirányítót, és várjon 2 másodpercet a képernyő megjelenítéséhez.
- 2. Válassza ki a kívánt beállításokat.
- 3. A tápegység bekapcsol, kék LED lámpával jelölve.
- 4. A medencetisztító a kiválasztott beállítások szerint kezd tisztítani.

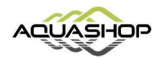

# 8.2 Programozható mód

A távirányítóval két programozható mód közül választhat:

- Késleltetett tisztítás
- Heti rendszerességű tisztítás

Késleltetett üzemmódban beállíthatja a medencetisztítót, hogy később tisztítsa meg a medencét a

START LATER megnyomásával.

A tápegység zölden villogni kezd.

Egy óra múlva a medencetisztító elkezdi működni.

Ha törölni szeretné a **START LATER** programot, nyomja meg ismét a **START LATER** ikont. Amikor a tápegység nem villog, a program megszakad.

Heti rendszerességű tisztítás beállíthatja saját tisztítási programját. Választhat, hogy kétnaponként vagy háromnaponként tisztítja-e a medencét.

• A medence kétnaponkénti tisztításához nyomja meg a Ø gombot

• A medence háromnaponkénti tisztításához nyomja meg a 🙆 gombot

• Az ütemezési program csak egy hétig érvényes.

## 8.3 Kézi irányítás mód

A kézi vezérlési mód segítségével vezérelheti, hogy a Dolphin Pool Cleaner hogyan navigál a medence körül.

- Ha a robot BE van kapcsolva Kapcsolja be a távirányítót, nyomja meg az üzemmódválasztót, és az irányvezérlő nyilakkal vezérelheti a robot mozgását a medence körül.
- Ha a robot ki van kapcsolva Kapcsolja be a távirányítót, és várjon 60 másodpercet, amíg az önteszt befejeződik. Nyomja meg az üzemmódválasztót, és használja az irányvezérlő nyilakat a robot mozgásának vezérlésére a medence körül.

MEGJEGYZÉS: Ha a jelzőfény villog...... vagy elvesztette a kapcsolatot a tápegységgel, ennek oka a következő okok egyike lehet.

| Hiba                                        | Mit tegyen                                                                                                    |
|---------------------------------------------|----------------------------------------------------------------------------------------------------|
| A tápegység nem működik                     | Győződjön meg, hogy be van dugva                                                                                                    |
| A távirányító nincs hatótávon belül         | Menjen közelebb a tápegységhez                                                                                                    |
| A távirányítót nem párosította az eszközhöz | Kapcsolja ki a távirányítót.<br>Csatlakoztassa a távirányítót a tápegységhez.<br>Nyomja meg egyszerre mind a jobb, mind a bal<br>irányú vezérlő nyilakat, amíg két sípolást nem<br>hall, és az áramellátás állandó kék csatlakozási<br>LED-et mutat |

A távirányító egység működtetésének nehézségei esetén próbálja megismételni a fenti lépéseket, vagy vegye fel a kapcsolatot ügyfélszolgálatunkkal.

\* lásd a részleteket a dokumentum végén.

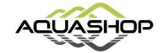

14

#### 9. A MyDolphin<sup>™</sup> Plus IOT MOBILE ALKALMAZÁS

Töltse le a Maytronics MyDolphin ™ Plus alkalmazást mobil okoseszközére a Google Playről

Androidra vagy iOS esetén Appstore-ból.

A Maytronics MyDolphin <sup>™</sup> Plus alkalmazás felhőhöz kapcsolódik, lehetővé téve a vezérlést bárhonnan, bármikor valós idejű csatlakozással.

## 9.1 Első lépések MyDolphin<sup>™</sup> Plus IOT mobil alkalmazással

Az alkalmazás kompatibilis a következő okoseszközökkel:

- Apple (iOS) 10. és újabb verzió iPhone, iPad, iPod
- Android 5. verzió és újabb operációs rendszer
- 1. Ellenőrizze, hogy mobil intelligens eszköze (telefon / táblagép) csatlakozik-e otthoni / medence Wi-Fi® hálózatához.
- 2. Győződjön meg arról, hogy elérhető-e a Wi-Fi<sup>®</sup> hálózat neve és jelszava.
- 3. Győződjön meg arról, hogy a Bluetooth<sup>®</sup> engedélyezve van az okoseszközön.
- 4. Android felhasználók kérjük, ellenőrizze, hogy a GPS és a helymeghatározó szolgáltatások be vannak-e kapcsolva.
- 5. Csak iOS 13 esetén amíg az alkalmazás működik, engedélyezze a Bluetooth® és a helymeghatározást.
- 6. Ellenőrizze, hogy a router 2,4 GHz-es Wi-Fi<sup>®</sup> frekvencián van-e.

#### 9.2 Kapcsolódás előkészítése

- 1. Csatlakoztassa a medencetisztítót a tápegységhez.
- 2. A tápegységen lévő csatlakozási LED-fényjelző kéken villogni kezd.
- 3. Helyezze a medencetisztítót a vízbe.
- 4. A medencetisztító elindításához nyomja meg az IoT tápegység ON gombját.

## 9.3 A robot medencetisztító aktiválása okoseszközzel

- 1. Aktiválja a MyDolphin <sup>™</sup> Plus alkalmazást.
- 2. Kattintson az Elfogadás ikonra, és engedélyezze az összes szükséges engedélyt.
- 3. Iratkozzon fel fiók létrehozásával vagy használja a Gmail / Facebook fiókjait.
- 4. Olvassa be a tápegység oldalán található QR-kódot.
- Alternatív megoldásként nyomja meg a "Robot keresése manuálisan" gombot a medencetisztító párosításához. Az alkalmazás elkezdi párosodni a tápegységgel.
- 6. Várja meg az állandó kék LED-fényt és a siker üzenetet az alkalmazásban.
- 7. Csatlakozzon otthoni / medence Wi-Fi® hálózatához.
- 8. Írja be otthoni Wi-Fi<sup>®</sup> hálózatának jelszavát, és nyomja meg a FOLYTATÁS gombot. Rövid idő elteltével az áramellátás zöld és kék színű lesz.
- 9. Várja meg a folyamatos zöld csatlakoztathatóságú LED-fényt és a siker üzenetet az alkalmazásban.

MEGJEGYZÉS: Kérjük, feltétlenül töltse ki a jótállás részleteit, és nevezze el a DOLPHIN medencetisztítóját.

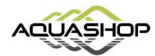

#### 9.4 LED Fények

# Csatlakozást jelző LEDek (((•))

Az áramellátás LED-fényének többféle módja van:

- 1. Villogó kék fény várja a Bluetooth<sup>®</sup> kapcsolatot.
- 2. Állandó kék fény Bluetooth®-on keresztül csatlakoztatva.
- Villogó zöld fény az áramellátás megpróbál csatlakozni otthoni / medence Wi-Fi<sup>®</sup> hálózatához és felhőhöz, vagy gyenge internetes jel.
- 4. Állandó zöld fény az áramellátás most csatlakozott a Wi-Fi<sup>®</sup> hálózathoz és a felhőhöz.
- 5. Váltó kék és zöld fény az áramellátás a Bluetooth<sup>®</sup>-on keresztül csatlakozik, és megpróbál csatlakozni otthoni / medence Wi-Fi<sup>®</sup> hálózatához és felhőhöz.

# BE/KI LEDek (\*)

- 1. Állandó kék fény tápegység bekapcsolva és a medencetisztító működik.
- 2. Villogó zöld fény várja a következő műveletet (késleltetési mód vagy heti időzítő).
- Alternatív kék / zöld / piros lámpák a program frissítése távolról. Kérjük, várjon, amíg a folyamat befejeződik.
- 4. Állandó vörös fény hiba. Lásd a hibaelhárítást.
- 5. Narancssárga fény a szűrő eldugult. Tisztítsa meg azt.

#### Tippek

- Ha az alkalmazás több mint 2 percig nem vált képernyőt, zárja be az alkalmazást, és indítsa el újra.
- A Wi-Fi<sup>®</sup> jel erősségének és minőségének teszteléséhez játsszon le egy videót az okoseszközén böngészőn keresztül.

#### A tápegység BE/KI gombjának jellemzői:

- 1. Működés Nyomja meg a Be / Ki gombot 5 másodpercig.
- 2. Gyors indítás Ez a szolgáltatás egy adott funkciót aktivál a tápegységen keresztül.
  - \*A kiválasztott modellekben ezeket a funkciókat az alkalmazáson keresztül meg lehet változtatni.

A gyors indítás funkció aktiválásához nyomja meg és tartsa lenyomva a Be / Ki gombot 5 másodpercig. A kék led fény háromszor villog.

 Automatizálási mód - Ez a szolgáltatás lehetővé teszi az intelligens otthonhoz való csatlakozást. Az automatizálási mód aktiválásához nyomja meg és tartsa lenyomva a Be / Ki gombot 15 másodpercig. A kék led fény háromszor villog.

M700 | Kezelési útmutató

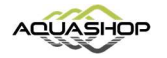

16

#### 10. HALDÓ JELLEMZŐK

#### Hőszenzor

A Dolphin medencetisztító egyedülálló érzékelővel rendelkezik, amely lehetővé teszi a víz hőmérsékletének megismerését. A szenor Celsius és Fahrenheit hőmérsékletét mutatja. Fokozat: 6 ° -38 ° C (C), 42,8 ° -100,4 ° Fahrenheit (F)

#### Szűrőmérő

Ez a szolgáltatás megmutatja a szűrő üzemmód 5 szintjét, és azt, hogy a szűrő mennyire tömődött el, mert szennyeződés vagy egy idegen anyag beragadt a szűrőbe. Ez rendkívül fontos a szűrő hatékony működéséhez és a karbantartáshoz. A szolgáltatás a MyDolphin ™ Plus alkalmazáson keresztül aktiválható.

#### Vízérzékelő

Ez a szolgáltatás lehetővé teszi, hogy megtudja, a medencetisztító a medence vízén belül vagy kívül található-e. A szolgáltatás aktiválása előtt kalibrálásra van szükség. A kalibráláshoz kövesse az alkalmazásban bemutatott lépéseket.

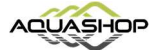

## **11. HIBAJAVÍTÁS**

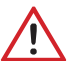

Unplug the power supply before performing any action.

| Jelenség                                                            | Lehetséges ok                                                                                                    | Hibajavítás                                                                                                    |
|---------------------------------------------------------------------|----------------------------------------------------------------------------------------------------|----------------------------------------------------------------------------------------------------|
| Áramellátás vagy                                                    | Nincs áram a fali aljzatban                                                                                                    | • Ellenőrizze a hálózati áramellátást                                                                                                    |
| kapcsoló nem<br>működik.                                            | <ul> <li>A tápegység nincs bekapcsolva</li> <li>A tápkábel nincs csatlakoztatva a<br/>tápegységhez.</li> <li>A megszakító ki van kapcsolva.</li> </ul>                                                                                                    | <ul> <li>Ellenőrizze, hogy a tápegység áram alatt van és be van kapcsolva</li> <li>Ellenőrizze, hogy a tápkábel be van dugva a fali aljzatba és a<br/>tápegységbe is</li> <li>Kapcsolja ki a tápegységet, várjon 30 mp-et, majd kapcsolja<br/>vissza.</li> </ul>                                                           |
| A medencetisztító<br>nem mozog.                                     | <ul> <li>A kék úszó kábel nincs csatlakoztatva</li> <li>az áramellátáshoz.</li> <li>Egy akadály akadályozza a járókereket,<br/>vagy kerekeket.</li> <li>A medencetisztító nincs vízben.</li> </ul>                                                                 | <ul> <li>Ellenőrizze, hogy a kék úszó kábel biztonságosan<br/>csatlakozik-e az áramellátáshoz.</li> <li>Húzza ki a tápegységet. Nyissa ki a járókerék fedelét és<br/>ellenőrizze hogy semmi sem esett csapdába a<br/>járókerékben.</li> <li>Ellenőrizze, hogy semmi sem akadályozza a kerekek mozgását.</li> </ul>         |
| Medencetisztító<br>körkörösen<br>mozog.                             | <ul> <li>Eltömődött a szűrőkosár.</li> <li>A törmelék beragadt a járókerék házába<br/>vagy a járókerék fedelébe.</li> <li>Az áramellátás helytelenül van elhelyezve.</li> <li>Az algák vagy a medencevíz nem felel meg<br/>a működési specifikációknak.</li> </ul> | <ul> <li>Tisztítsa meg a szűrőkosarat.</li> <li>Távolítsa el a járókerék házába beragadt törmeléket vagy a járókerék fedelét</li> <li>Helyezze az áramellátást úgy, hogy a medencetisztító képes legyen szabadon elérheti az összes medence területét.</li> <li>Helyes medence- és vízviszonyok megteremtése.</li> </ul>   |
| A medencetisztító<br>nem fordul, vagy<br>csak egy irányba<br>mozog. | <ul> <li>A törmelék beragadt a járókerék<br/>házába vagy a járókerék fedelébe.</li> </ul>                                                                                                    | <ul> <li>Távolítsa el a járókerék házába beragadt törmeléket vagy a<br/>járókerék fedelét.</li> </ul>                                                                                                    |
| Medencetisztító<br>mozog, de nem<br>tisztítja meg a<br>medencét.    | <ul> <li>Eltömődött szűrőkosár.</li> <li>A törmelék beragadt a járókerék házába<br/>vagy a járókerék fedelébe.</li> </ul>                                                                                                    | <ul> <li>Tisztítsa meg a szűrőkosarat.</li> <li>Távolítsa el a járókerék házába beragadt törmeléket vagy a járókerék fedelét.</li> </ul>                                                                                                    |
| Medencetisztító<br>csak a medence<br>egy részét<br>tisztítja.       | <ul> <li>Az áramellátás helytelenül van elhelyezve.</li> <li>Nincs elegendő úszó kábel a robot<br/>medencetisztító megfelelő működése<br/>érdekében.</li> </ul>                                                                                                    | <ul> <li>Helyezze az áramellátást olyan helyzetbe, amely lehetővé teszi a<br/>medencetisztítónak, hogy szabadon elérje a medence teljes<br/>területét.</li> <li>Ellenőrizze, hogy van-e elég laza a kék úszó kábel a<br/>medencetisztítónak az egész medence eléréséhez.</li> <li>Tisztítsa meg a szűrőkosarat.</li> </ul> |
| A medencetisztító<br>nem mászik fel a<br>falakra.                   | <ul> <li>Eltömődött szűrőkosár.</li> <li>Algák a falakon.</li> <li>Nem megfelelő pH-szint.</li> <li>A törmelék beragadt a<br/>járókerékházba vagy a</li> <li>járókerék-fedélhez.</li> </ul>                                                                        | <ul> <li>Tisztítsa meg a szűrőkosarat.</li> <li>Ellenőrizze a vegyi anyagok szintjét a vízben. A nem megfelelő vegyianyag szint lehetővé teszi az algák növekedését, a falak csúszóssá válnak.</li> <li>Távolítsa el a járókerék-házba vagy a járókerék-fedélbe beragadt törmeléket.</li> </ul>                            |

~

18

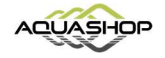

| Lehetséges ok                                                                                      | Hibajavítás                                                                                                    |
|----------------------------------------------------------------------------------------------------|----------------------------------------------------------------------------------------------------|
| <ul> <li>A tápegység túl messze van a routertől,<br/>vagy az nem működik megfelelően.</li> </ul>   | <ul> <li>Húzza ki a tápkábelt és várjunk 1 percig, majd dugja vissza.</li> <li>Ellenőrizze a Wi-Fi jel erősségét a telefonján a tápegység mellett.</li> <li>Ellenőrizzel a routert, hogy megfelelően működik-e.</li> <li>A tápegységet olyan közel helyezze el a routerhez, amennyire lehetséges.</li> <li>Telepítsen egy Wi-Fi<sup>®</sup> kiterjesztőt (2.4Ghz) a jelerősség stabilitása érdekében.</li> <li>Jegyzet: ha még mindig zölden villog a LED, akkor csatlakozzon Bluetooth<sup>®</sup>-on.</li> </ul>                                                                 |
| <ul> <li>A tápegység túl messze van, vagy a<br/>Bluetooth<sup>®</sup> ki van kapcsolva.</li> </ul> | <ul> <li>Kapcsolja ki, majd be a Bluetooth<sup>®</sup>-ot az okoseszközén<br/>IOS-en Beállítások → Bluetooth<sup>®</sup><br/>Androidon – Húzza le az állapotsort és nyomja meg a Bluetooth<sup>®</sup><br/>ikont kétszer.</li> <li>Menjen közelebb a tápegységhez.</li> <li>Biztosítsa, hogy nincs semmi akadály Ön és a tápegység<br/>között.</li> <li>Kapcsolja ki majd be a tápegységet.</li> <li>Ha a fentiek közül egyik sem segít, akkor további<br/>támogatásért forduljon a kereskedőhöz.</li> <li>Húzza ki a tápkábelt és várjunk 1 percig, majd dugja vissza.</li> </ul> |
| • A szűrő eldugult.                                                                                | <ul> <li>Tisztítsa meg a szűrőt.</li> <li>Minden tisztítási ciklus után tisztítsa meg a szűrőt is.</li> </ul>                                                                                                    |
|                                                                                                    | Lehetséges ok         • A tápegység túl messze van a routertől, vagy az nem működik megfelelően.         • A tápegység túl messze van, vagy a Bluetooth® ki van kapcsolva.         • A szűrő eldugult.                                                                                                    |

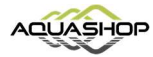

#### 12. MyDolphin<sup>™</sup> Plus App - HIBAELHÁRÍTÁS

#### Megjegyzés:

- Az alkalmazás használata előtt ellenőrizze, hogy van-e erős jelerősségű kapcsolat 3G / 4G / 5G vagy Wi-Fi®
- CSAK 2,4 GHz-es tápegység
- A Bluetooth<sup>®</sup>-t engedélyezni kell az okoseszközön

| Jelenség                                                                                                   | Mit tegyünk?                                                                                                    |
|----------------------------------------------------------------------------------------------------|----------------------------------------------------------------------------------------------------|
| A medencetisztító nem csatlakozik a Wi-Fi®-                                                                | A tápegység megpróbál csatlakozni otthoni/medence Wi-Fi® hálózatához és felhőhöz                                                                                                    |
| hez, és az tápegység zöld fénye villog.                                                                    | 1. Gvenge internetes iel                                                                                                    |
|                                                                                                    | 2. Hozza közelebb az áramellátást a Wi-Fi® forráshoz.                                                                                                    |
|                                                                                                    | <ol> <li>Fontolja meg a Wi-Fi<sup>®</sup> kiterjesztő használatát az erősebb jel érdekében.</li> </ol>                                                                                                    |
| Második csatlakozás a router                                                                               | Router/Wi-Fi <sup>®</sup> elvesztése:                                                                                                    |
| elvesztése után/Wi-Fi®:<br>Hogyan válthatunk először Bluetooth®-<br>ra az első Wi-Fi® / 3G kapcsolat után. | <ol> <li>Nyissa meg az alkalmazást. Megjelenik a "felhőszolgáltatásaink látszólag nem<br/>működnek" üzenet (néhány másodpercet igénybe vehet), és a felső sáv gömbje pirosra<br/>vált.</li> </ol>                                                                                                    |
|                                                                                                    | 2. Görgessen lefelé, és kattintson a "válasszon másik megoldást" elemre, amely a<br>Bluetooth® opció. (* ez a megoldás egyszeri megoldás lesz. Vegye figyelembe, hogy ha<br>továbbra is Bluetooth® kapcsolatot szeretne létesíteni, a végfelhasználónak a robot<br>közelében kell lennie).                                                                    |
|                                                                                                    | <ol> <li>Az alkalmazás automatikusan csatlakozik a Wi-Fi®-hez, amikor a kapcsolat visszatér.</li> <li>Ha az nem csatlakozik újra, indítsa újra az alkalmazást.</li> <li>Ha a hálózati megszakítások folytatódnak, próbálja javítani az otthoni router<br/>jelének minőségét (menjen közelebb a routerhez).</li> </ol>                                         |
| Hogyan lehet csatlakozni csak a Bluetooth®-                                                                | Mielőtt elkezdené: CONNECT VIA Wi-Fi®-t, a 3G / 4G-t meg kell nyitni                                                                                                    |
| 1102.                                                                                                    | 1. Csatlakoztassa a tápegységet.                                                                                                    |
|                                                                                                    | 2. Csatlakoztassa a robotot a tápegységhez.                                                                                                    |
|                                                                                                    | 3. Töltse le az új MyDolphin ™ Plus alkalmazást.                                                                                                    |
|                                                                                                    | 4. Jelentkezzen be az alkalmazásba, és engedélyezze a szükséges engedélyeket.                                                                                                    |
|                                                                                                    | 5. Szkennelje be a QR-kódot, és kövesse az alkalmazás utasításait.                                                                                                    |
|                                                                                                    | 6. Kattintson a "online" gombra (ebben a szakaszban az iOS-felhasználóknak<br>minimalizálniuk kell az alkalmazást, és újra meg kell nyitniuk. Az Android<br>felhasználók rákattinthatnak a "hálózat iválasztása" és a "később").                                                                                                    |
| Hogyan váltson Wi-Fi-re Bluetooth®                                                                         | 1. A Bluetooth <sup>®</sup> és Wi-Fi <sup>®</sup> legyen engedélyezve.                                                                                                    |
| csatlakozás után.                                                                                          | <ol> <li>Nyissa meg a MyDolphin<sup>™</sup> Plus appot és csatlakozzon Bluetooth®-on keresztül.</li> <li>Menjen a beállításokba, majd a "Wi-Fi® beállításokba".</li> </ol>                                                                                                    |
|                                                                                                    | <ol> <li>Kovesse az alkamazasban megjelenő instrukciokat.</li> </ol>                                                                                                    |
| Váltás másik Wi Fi hálózatra.                                                                              | Router kicserélése                                                                                                    |
|                                                                                                    | 1. Jelentkezzen be az alkalmazásba $ ightarrow$ csatlakozási hibát fog látni.                                                                                                    |
|                                                                                                    | <ol> <li>Lépjen a képernyő felső sávjának "beállításai" elemére.</li> </ol>                                                                                                    |
|                                                                                                    | 3. Lépjen a "Wi-Fi <sup>®</sup> beállítások" → Kattintson a "Wi-Fi <sup>®</sup> hálózat megváltoztatása" → "az<br>új Wi-Fi <sup>®</sup> -re váltás" gombra (írja be a Wi-Fi <sup>®</sup> nevét és jelszavát) → Kattintson a<br>"Folytatás" gombra, és várjon, amíg megkapja értesítést arról, hogy a robot<br>konfigurálva van az új Wi-Fi <sup>®</sup> -vel. |
|                                                                                                    | <ol> <li>Ezzel egyidejűleg a tápegység LED színe zöld színű lesz (ez annak megerősítése,<br/>hogy a Wi-Fi<sup>®</sup> csatlakozik).</li> </ol>                                                                                                    |
| Android felhasználok számara. Tapegyseg<br>cseréje az új Wi-Fi®-hez.                                       | Új tápegység egy robot számára, amelyet a Wi-Fi®-n keresztül csatlakoztatnak                                                                                                    |
|                                                                                                    | 1. Kapcsolja be az áramellátást, amíg csatlakozik a robothoz, és hagyja, hogy működjön                                                                                                    |
|                                                                                                    | néhány másodpercig (szinkronizálódik a robotmal).                                                                                                    |
|                                                                                                    | 2. Bejelentkezés az alkalmazásba. Megjelenik egy csatlakozási hibaüzenet.                                                                                                    |
|                                                                                                    | 3. Lépjen a "Más megoldások ellenőrzése" oldalra.                                                                                                    |
|                                                                                                    | 4. Kattintson a felső sávban található Bluetooth® ikonra.                                                                                                    |
|                                                                                                    | <ol> <li>5. Kattintson a "kapcsolat megváltoztatása", "a Wi-Fi® kapcsolat beállítása", majd az<br/>"online" elemre.</li> <li>6. Írja be Wi-Fi® nevét és jelszavát. Látja a kezdőképernyőt. A tápegység LED zölden<br/>villogni fog.</li> </ol>                                                                                                    |

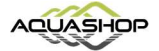

| Jelenség                                    | Mit tegyünk?                                                                                                    |
|---------------------------------------------|----------------------------------------------------------------------------------------------------|
| iOS felhasználók számára. Tápegység cseréje | Új tápegység egy robot számára, amelyet a Wi-Fi®-n keresztül csatlakoztatnak                                                                                                    |
|                                             | 1. Kapcsolja be az áramellátást, amíg csatlakozik a robothoz, és hagyja, hogy működjön                                                                                                    |
|                                             | néhány másodpercig (szinkronizálódik a robotmal).                                                                                                    |
|                                             | 2. Bejelentkezés az alkalmazásba. Megjelenik egy csatlakozási hibaüzenet.                                                                                                    |
|                                             | <ol> <li>Lépjen a "beállítások" elemre, a felső sávban → kattintson a "robot részletek" →<br/>"robot leválasztása" → "folytatás" → "közeli robotok keresése" → "az ön robotja" →<br/>kattintson a "csatlakozás megváltoztatás" pontra→ "Wi-Fi® csatlakozás beállítása" →<br/>"legyen online".</li> <li>Írja be Wi-Fi® nevét és jelszavát.</li> </ol>                                       |
| Motor cseréje technikus által bejelentés    | 1. Használat előtt húzza ki az áramellátást a fali aljzatból.                                                                                                    |
| nélkül                                      | <ol> <li>A motor egység (MU) cseréje után csatlakoztassa újra az áramellátást a fali<br/>aljzathoz</li> </ol>                                                                                                    |
|                                             | és kapcsolja be az áramellátást. Hagyja, hogy a robot néhány másodpercig működjön.                                                                                                    |
|                                             | 3. Nyissa meg a MyDolphin ™ Plus alkalmazást. Látni fogja a csatlakozási hibát.                                                                                                    |
|                                             | 4. Lépjen a felső sáv "beállításai" elemére → "robot részletek" → "leválasztás a<br>robotról" → "Folytassa" → "Keressen közeli robotokat" keresse meg és válassza az<br>"új Dolphin MU s / n" → a "ez a robotod?" üzenet jelenik meg. Az s / n szám<br>ellenőrzése után nyomja meg az "Igen ez az én robotom" → A MU összekapcsolódik a<br>robotommal és az alkalmazással → kezdőképernyő. |
|                                             | Ha nem ismeri fel a sorozatszámot, nyomja meg az s / n robot manuális hozzáadásához<br>vagy szkennelje a QR-kódot.                                                                                                    |

Forgalmazó: Cím: tel.: web: Aquashop Kft. H-1116 Budapest, Kondorosi út 3. +36 70/673 45 25 aquashop.hu

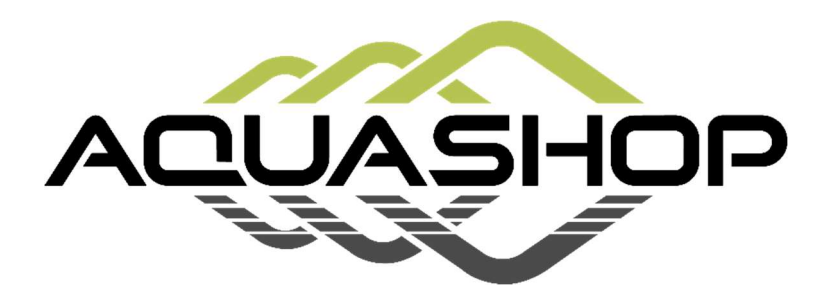

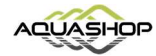